## **Degree Planner Features**

Full Site View

Login to MyCSUSM and Click Student Center. Click Degree Planner. Click Continue to proceed.

**Declared Major/Minor and Catalog Year:** The courses in Degree Planner are suggested based on the requirements of the major/minor and when they were declared (catalog year).

| ▼ My Majors/Minors |                                       |                 |                                  |                  |  |  |  |  |  |  |
|--------------------|---------------------------------------|-----------------|----------------------------------|------------------|--|--|--|--|--|--|
| Program            | Plan                                  | Catalog<br>Year | Planne <del>r</del><br>Available | Primary<br>Major |  |  |  |  |  |  |
| Undergraduate      | Computer Science CS Opt BS (MAJ / BS) | Fall 2018       | Yes                              | Yes              |  |  |  |  |  |  |
| Undergraduate      | Psychological Science - Minor (MIN)   | Fall 2018       | Yes                              | No               |  |  |  |  |  |  |

**Edit Preferences:** Increase or decrease the number of units planned for each semester. Note: It is possible to add summers.

| EDIT PREFERENCES |              |                   |                 |   |   |
|------------------|--------------|-------------------|-----------------|---|---|
| Future Units     |              |                   |                 |   |   |
| Term             | Target Units | Approx Begin Date | Approx End Date |   |   |
| Spring 2019      | ▼ 15         | 01/22/2019        | 05/16/2019      | + | - |
| Summer 2019      | ▼ 6          | 06/03/2019        | 08/01/2019      | + | - |
| Fall 2019        | ▼ 15         | 08/26/2019        | 12/14/2019      | + | - |

Notes: Click on the Notes icon to view important messages about the course.

Critical: Marked when a course is important to graduation progress.

Add Course

Information Icon: Click on the Information Icon to view course descriptions, pre/co-requisites, and typical offerings.

| Spring 2019 In Progress Units 3.00 Planned Units 10.00 Target Units 15.00   Once you have made your course selections, click on the ARR PLANNED LINK (top of page), to confirm that your selections sufficiently meet your degree requirements for the major/minor. In Progress: GEL 101 |       |          |       |              |      |                  |      |                    |        |  |
|----------------------------------------------------------------------------------------------------|-------|----------|-------|--------------|------|------------------|------|--------------------|--------|--|
| Requirement                                                                                                    | Notes | Critical | Units | Course       | Info | Select<br>Course | Lock | Advisor<br>Message | Remove |  |
| GE: ARTS/HUMANITIES COURSE (Also Fulfills GE Area<br>C3)                                                                                                    |       |          | 3     | Not Selected |      | <u>Select</u>    |      |                    | ×      |  |
| MATH 125 - Note: Prerequisite for MATH 160: A<br>passing score on the math placement test (email<br>math160@csusm.edu) or MATH 125 with a grade of C<br>(2.0) or better.                                                                                                    |       | Ð        | 4     | MATH 125     | 0    | <u>Select</u>    |      |                    | ×      |  |
| GE - Written Communication (Fulfills GE Area A2)                                                                                                    |       |          | 3     | GEW 101B     | 0    | <u>Select</u>    | 1    |                    | ×      |  |

**Selecting Courses:** There are requirement lines that may require a course selection. Click Select and any course suggested on the list will meet that requirement line for graduation.

| Spring 2019                                                                                                    | n Progress             | Units 3            | .00 (  | Planned Units  | 10.00 | ) Targ    | et Units | ; 15.00            |         |
|----------------------------------------------------------------------------------------------------|------------------------|--------------------|--------|----------------|-------|-----------|----------|--------------------|---------|
| Once you have made your course selections, or sufficiently meet your degree requirements for In Progress: GEL 101 | click on the the major | e ARR P<br>/minor. | LANNEI | D LINK (top of | page  | ), to con | firm tha | t your sele        | ections |
| Requirement                                                                                                    | Notes                  | Critical           | Units  | Course         | Info  | Select    | Lock     | Advisor<br>Message | Remove  |
| GE: ARTS/HUMANITIES COURSE (Also Fulfills GE Ar<br>C3)                                                            | ea                     |                    | 3      | Not Selected   |       | Select    |          |                    | ×       |

| select AMD  | 100 | 0 | Visual Arts Fundamentals | 2 units | GE C1 Arts<br>GE C3 Arts/Humanities<br>[CURRENTLY FULL] |
|-------------|-----|---|--------------------------|---------|---------------------------------------------------------|
| select      | 101 | 0 | Beginning Arabic I       | 4 units | GE C3 Arts/Humanities                                   |
| select ARAB | 102 | 0 | Beginning Arabic II      | 4 units | GE C3 Arts/Humanities                                   |

**Arrange My Plan:** Drag and drop coursework from semester to semester by clicking and holding the requirement line. Most students will not need to arrange as the Degree Planner suggests courses in priority order. If necessary, drag down the course to be postponed and drag up the first listed course from the next semester if prerequisites are met.

## Spring 2019 (in progress units: 3 + planned units: 10, target units: 15)

| MATH 125                                              | Selected: MATH 125 | UNITS: 4 | PREREQ, CRITICAL |
|-------------------------------------------------------|--------------------|----------|------------------|
| GE - Written Communication (Fulfills GE Area A2)      | Selected: GEW 101B | UNITS: 3 |                  |
| GE: ARTS/HUMANITIES COURSE (Also Fulfills GE Area C3) |                    | UNITS: 3 | •                |
|                                                       |                    |          |                  |
| all 2019 (planned units: 15, target units: 16         | 5)                 |          |                  |

Locks: Check the Lock box to hold a requirement line in place when closing and reopening the Degree Planner.

| Spring 2019 In Progress Units 3.00 Planned Units 10.00 Target Units 15.00   Once you have made your course selections, click on the ARR PLANNED LINK (top of page), to confirm that your selections sufficiently meet your degree requirements for the major/minor. In Progress: GEL 101 |       |          |       |              |      |                  |      |                    |        |  |
|----------------------------------------------------------------------------------------------------|-------|----------|-------|--------------|------|------------------|------|--------------------|--------|--|
| Requirement                                                                                                    | Notes | Critical | Units | Course       | Info | Select<br>Course | Lock | Advisor<br>Message | Remove |  |
| GE: ARTS/HUMANITIES COURSE (Also Fulfills GE Area<br>C3)                                                                                                    |       |          | 3     | Not Selected |      | <u>Select</u>    |      |                    | ×      |  |
| MATH 125 - Note: Prerequisite for MATH 160: A<br>passing score on the math placement test (email<br>math160@csusm.edu) or MATH 125 with a grade of C<br>(2.0) or better.                                                                                                    |       | œ        | 4     | MATH 125     | 0    | <u>Select</u>    |      |                    | ж      |  |
| GE - Written Communication (Fulfills GE Area A2)                                                                                                    |       |          | 3     | GEW 101B     | 0    | <u>Select</u>    |      |                    | ×      |  |

Add Course

**Remove Course:** It is not recommended to remove a course without the guidance of an Academic Advisors. If trying to take the requirement later, use the Arrange My Plan feature.

Add Course: It is not recommended to add courses, as the Degree Planner includes all graduation requirements. If courses beyond the degree requirements are needed, it is best to work with an Academic Advisor to manually add them to the plan.